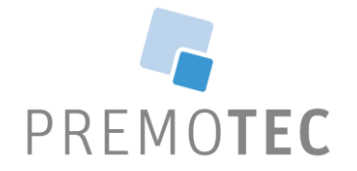

# Mobile app

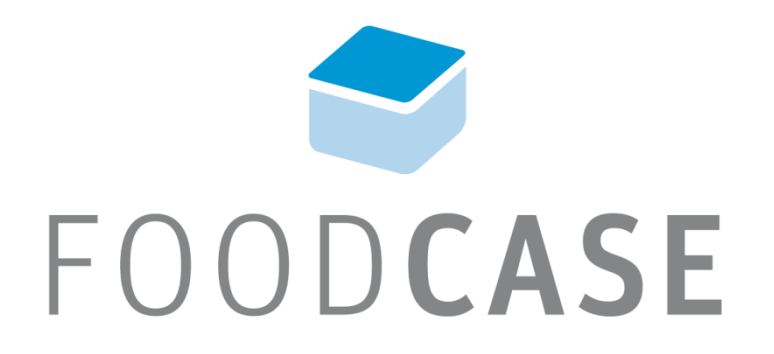

#### Make data accessible

- Assign subsamples to sampaigns
- Specify sampling dates
- Assign subsamples to shoppers
- Set status to Planned

#### Workflow

- Login
- Get data from server
  - Only subsamples which are assigned to logged in user (sampled by field)
  - But...
    - Different user logged in
    - New user did not synchronized data
    - Previous user data visible
- Use app for buying, update statuses
  - Foods and Ingredients
  - Recipes are not assigned to any user (sampled by)
- Scan barcodes
- Take photos
- Send data back to server

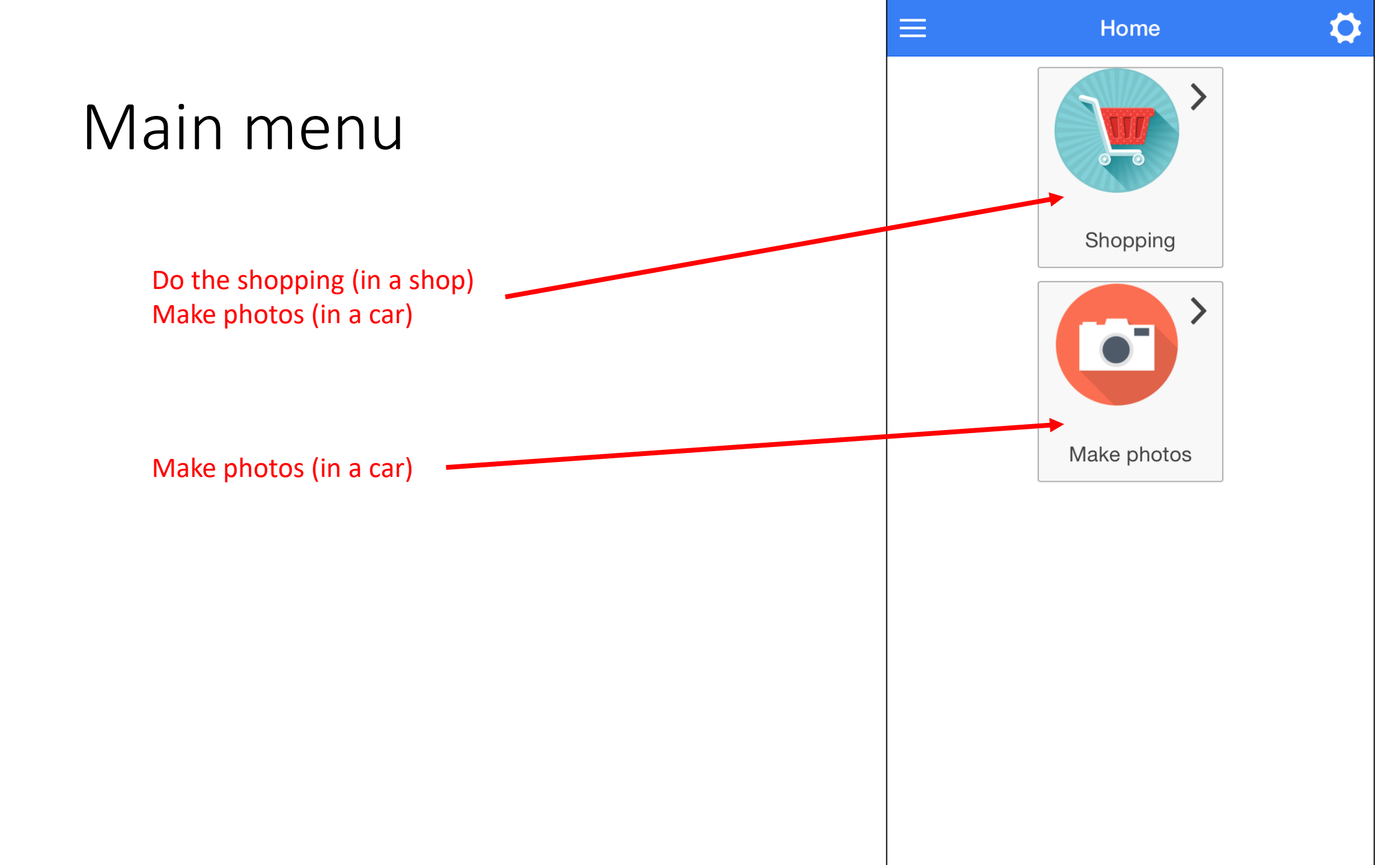

| Shopping                                                                                                    | ← ≡ | Studies<br>Browse all possibilities | \$ |
|----------------------------------------------------------------------------------------------------|-----|-------------------------------------|----|
| <ul> <li>Find shops by:</li> <li>Studies and campaigns</li> <li>Sampling dates</li> <li>Browse list of shops</li> </ul> |     | Choose a date                       |    |
|                                                                                                    |     |                                     |    |

#### Browse all possibilities

1. List of all studies

| <b>←</b> | • =     | S      | tudies     |         | * | ₿ |
|----------|---------|--------|------------|---------|---|---|
|          |         | Browse | all possib | ilities |   |   |
|          | BFR pil | ot     |            |         | > |   |
|          | Jakub   | study  |            |         | > |   |
|          |         |        |            |         |   |   |
|          |         |        |            |         |   |   |
|          |         |        |            |         |   |   |
|          |         |        |            |         |   |   |
|          |         |        |            |         |   |   |
|          |         |        |            |         |   |   |

#### Browse all possibilities

2. List of all campaigns belonging to a selected study

| ←             | \$ |
|---------------|----|
| Test Campaign | >  |
| FirstCampaign | >  |
|               |    |
|               |    |
|               |    |
|               |    |
|               |    |

#### Choose a date

- 1. Pick a date
- 2. Go!

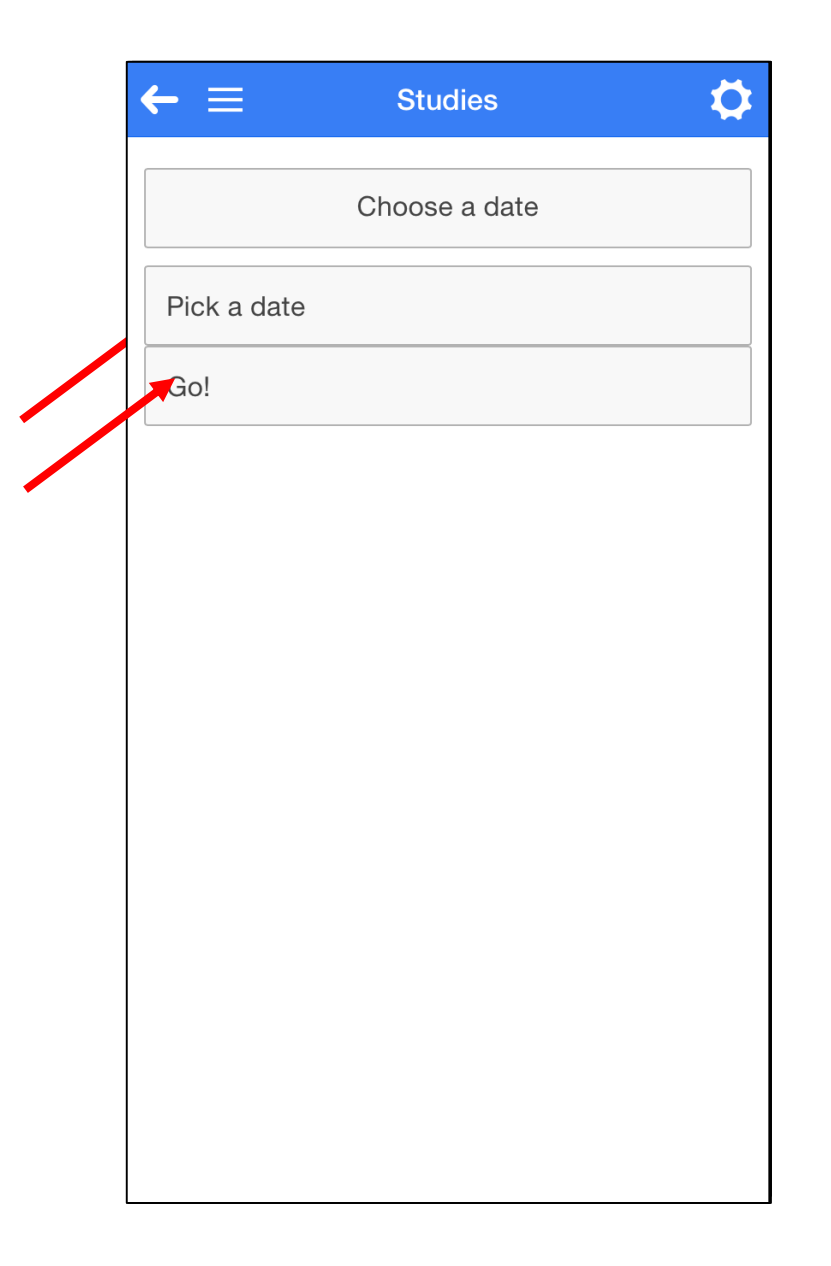

#### Browse shop list

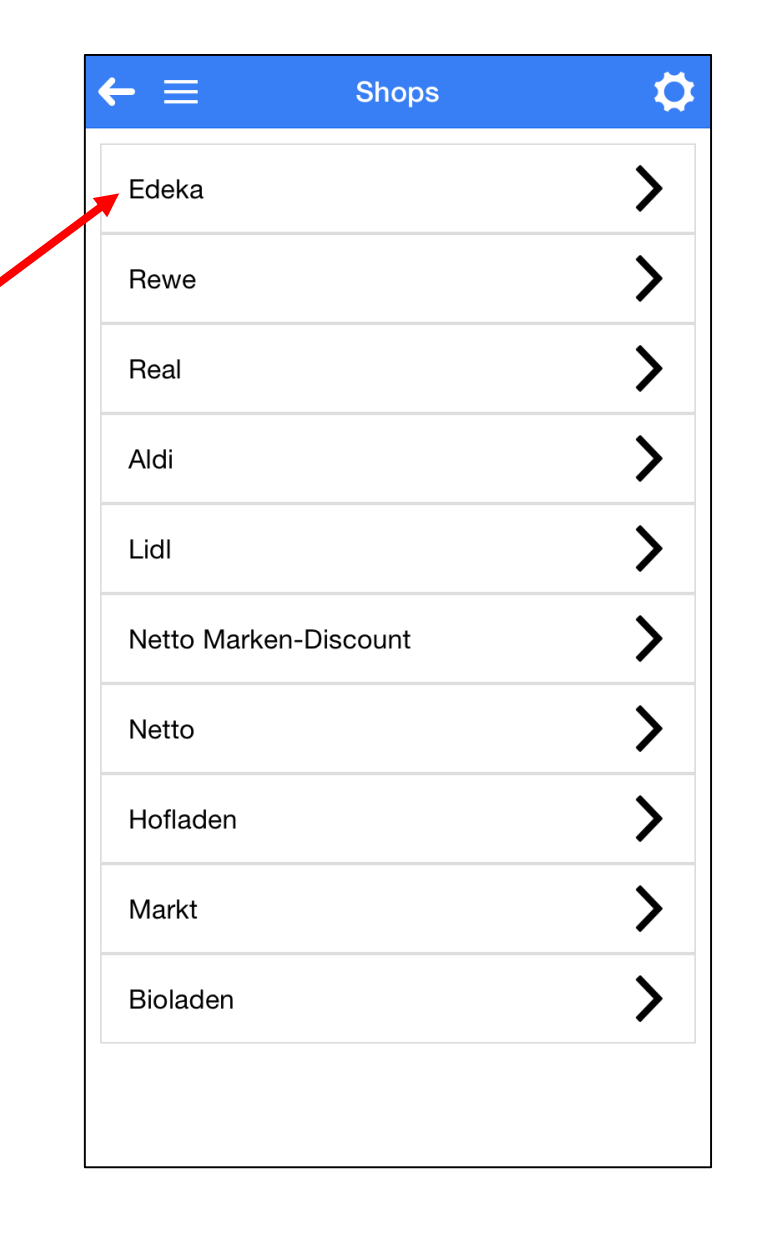

#### In a shop

- To be able to buy or execute other actions on subsamples one needs to check in
- Shops where a user is checked in are highlighted with green

| ← ≡         | Shops      | \$ |
|-------------|------------|----|
| Edeka       |            | >  |
| Rewe        |            | >  |
| Real        |            | >  |
| Aldi        |            | >  |
| Lidl        |            | >  |
| Netto Marke | n-Discount | >  |
| Netto       |            | >  |
| Hofladen    |            | >  |
| Markt       |            | >  |
| Bioladen    |            | >  |

#### Selected subsample

- Select a subsample
  - Buy
  - Edit
    - Change data
    - Buy partially
  - Replace
  - Cancel
  - Scana barcode
  - Take photos
- To buy simply click Buy it! button
- Bought items are highlighted with green
- Subsample can by unbought by clicking Bought button one more time

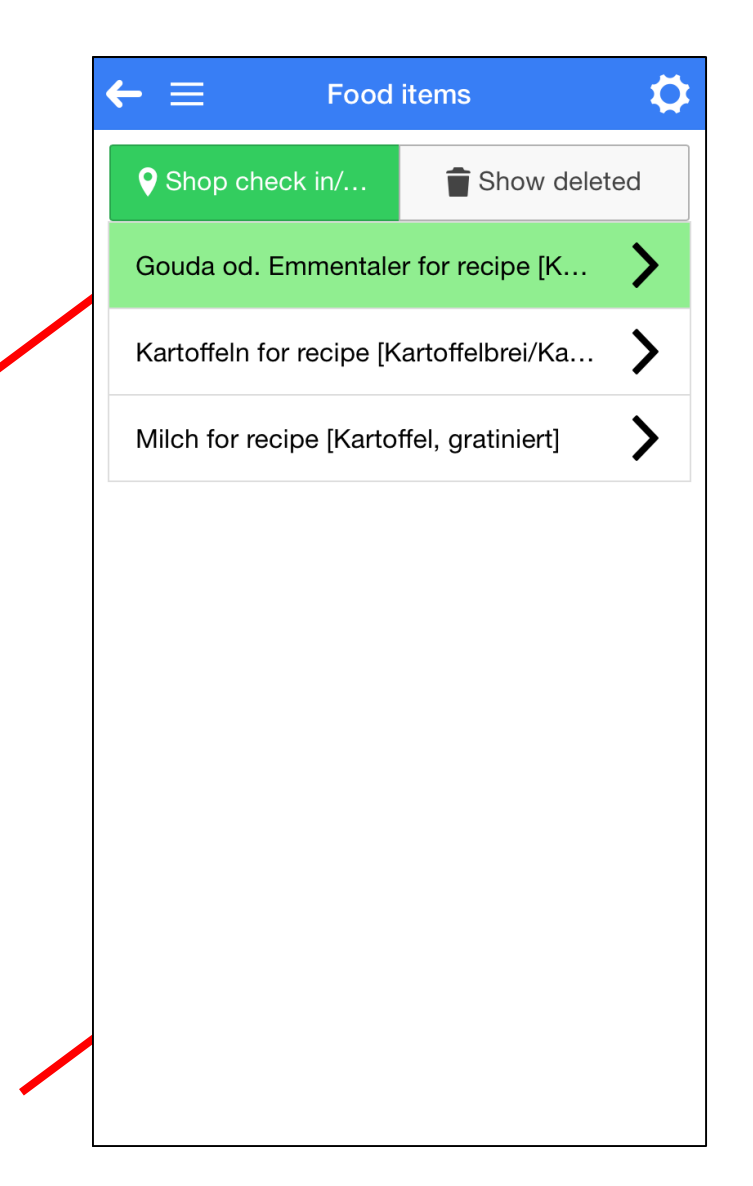

#### Change subsample

- Click Change it! Button
- At the top user can see Second best procedure
- All fields are editable except Name and BfR code
- Save changes by clicking Save changes (if not changes – saving not possible)

| - =                        | Edit Details              | <b>4</b> |
|----------------------------|---------------------------|----------|
| <b>Type:</b><br>mehligkoch | end                       |          |
| Husbandr                   | y type:                   | •        |
| Origin:                    |                           |          |
| Minimum                    | amount (items):           |          |
| <b>Minimum</b><br>684      | amount (grams):           |          |
| EAN code                   | :                         |          |
| Comment<br>Angaben fü      | <b>s:</b><br>r Kartoffeln |          |
| Buy it                     | ▲Incom                    | Canno    |
|                            |                           |          |

#### Partial buying

- If not possible to buy desired amount of product
- Click button Incomplete
- Two new fields will appear
- Type bought amount
- Click Save changes button

| 🗕 📃 De                             | etails                 |  |
|------------------------------------|------------------------|--|
| Brand:                             |                        |  |
| Producer:                          |                        |  |
| Туре:                              | mehligkochend          |  |
| Husbandry type:                    |                        |  |
| Origin:                            |                        |  |
| Minimum amount [it                 | ems]:                  |  |
| Minimum amount [g                  | rams]: 684             |  |
| EAN code:                          |                        |  |
| Already bought amo                 | unt [items]: 2         |  |
| Already bought amount [grams]: 120 |                        |  |
| Comments:                          | Angaben für Kartoffeln |  |
| Already taken photo                | s: 0                   |  |
| Buy it!                            | Change it!             |  |
| Scan Barcode                       | Capture Photo          |  |
|                                    |                        |  |

#### Cannot buy

- If subsample cannot be bought it can be calncelled
- Click button Cannot buy
- From the popup menu select Item cannot be bought
- Provide reason for cancelling
- To display cancelled subsamples click Show deleted
- Subsample can bu uncanceled by clicking button Canceled!

| •                   | tails             |
|---------------------|-------------------|
| Brand:              |                   |
| Producer:           |                   |
| Туре:               | mehligkocher      |
| Husbandry type:     |                   |
| Origin:             |                   |
| Minimum amount [ite | ems]:             |
| Minimum amount [gi  | r <b>ams]:</b> 68 |
| EAN code:           |                   |
| Already bought amo  | unt [items]:      |
| Already bought amo  | unt [grams]: 12   |
| Comments:           | Hdh               |
| Already taken photo | s:                |
| Canceled!           | Change it!        |
| Scan Barcode        | Capture Photo     |

#### Move to another shop

- Subsamples can be moved from one shop to another
- Click button Cannot buy
- From the popup menu select Postpone to another shop
- Select new shop

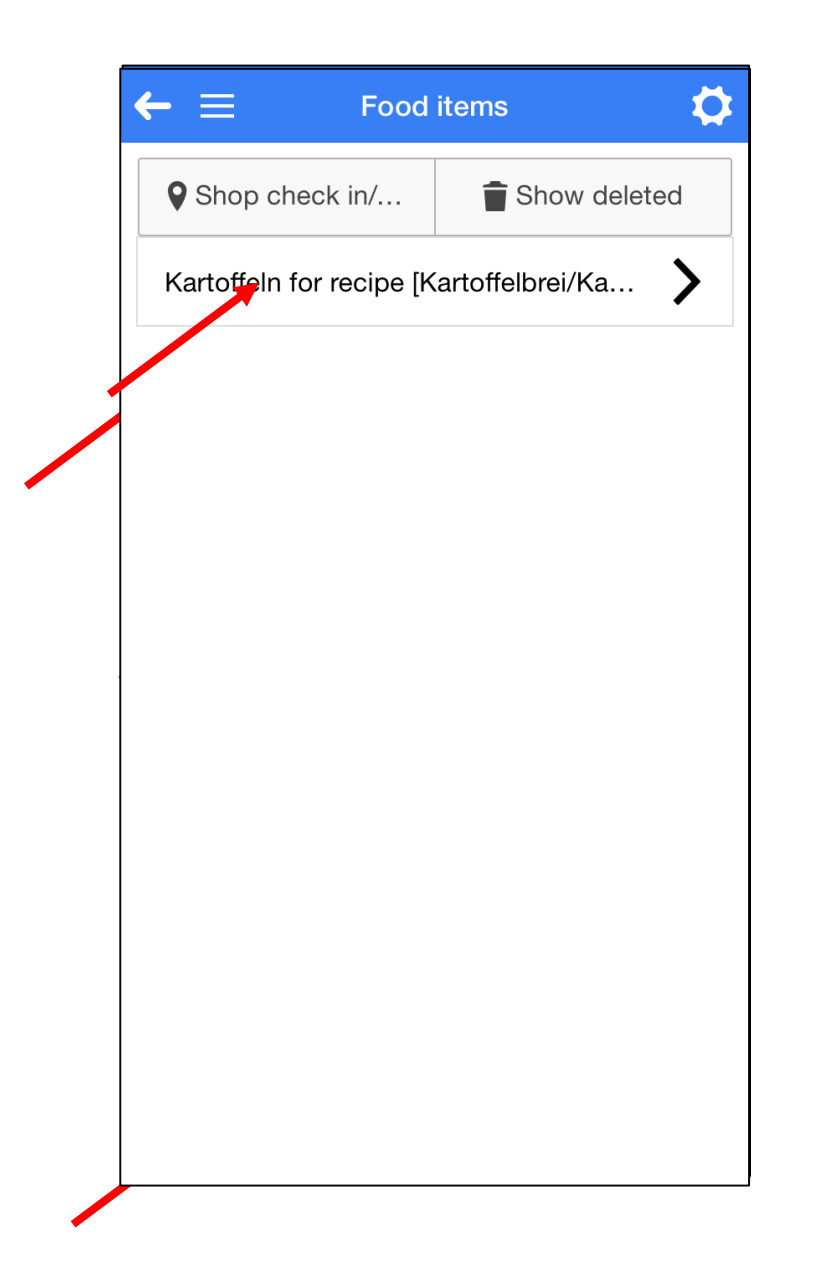

#### Replace / new subsample

- Subsamples can be replaced with a new one
- Click button Cannot buy
- From the popup menu select Replace planned item with new
- Provide details of a new subsample

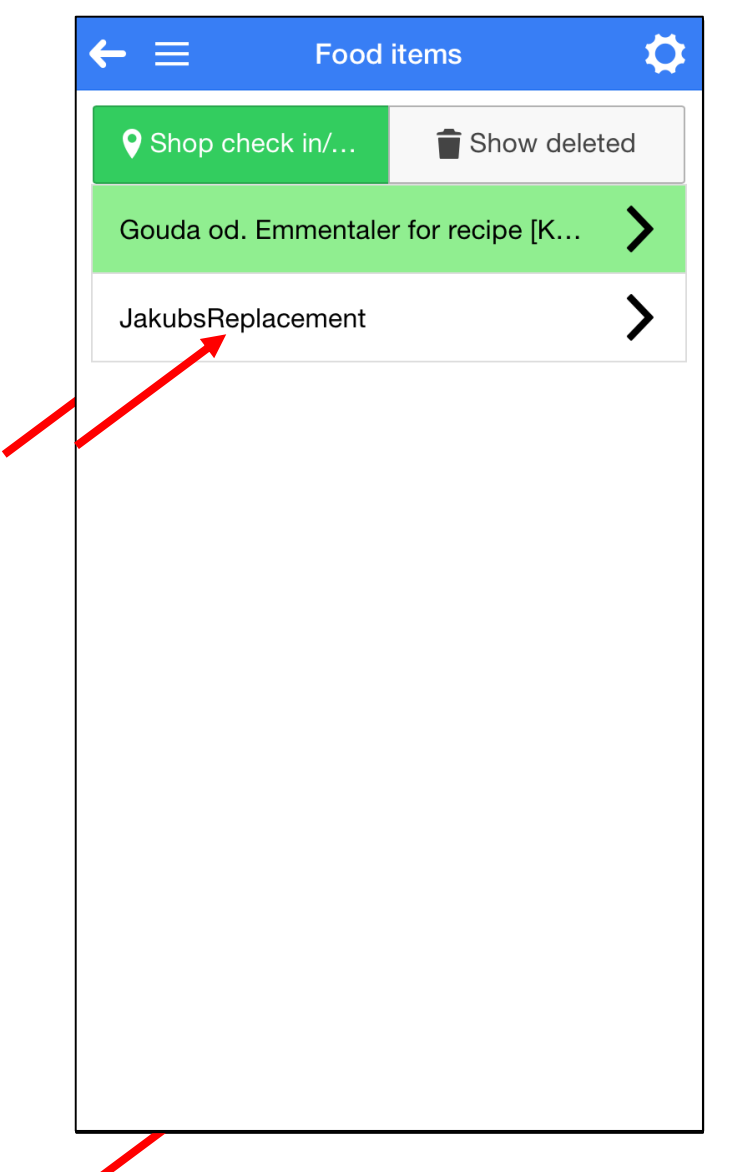

## Taking photos

- 1. Directly from subsample details view
- 2. Using Make photos in main view
- 3. Max 6 pictures can be taken

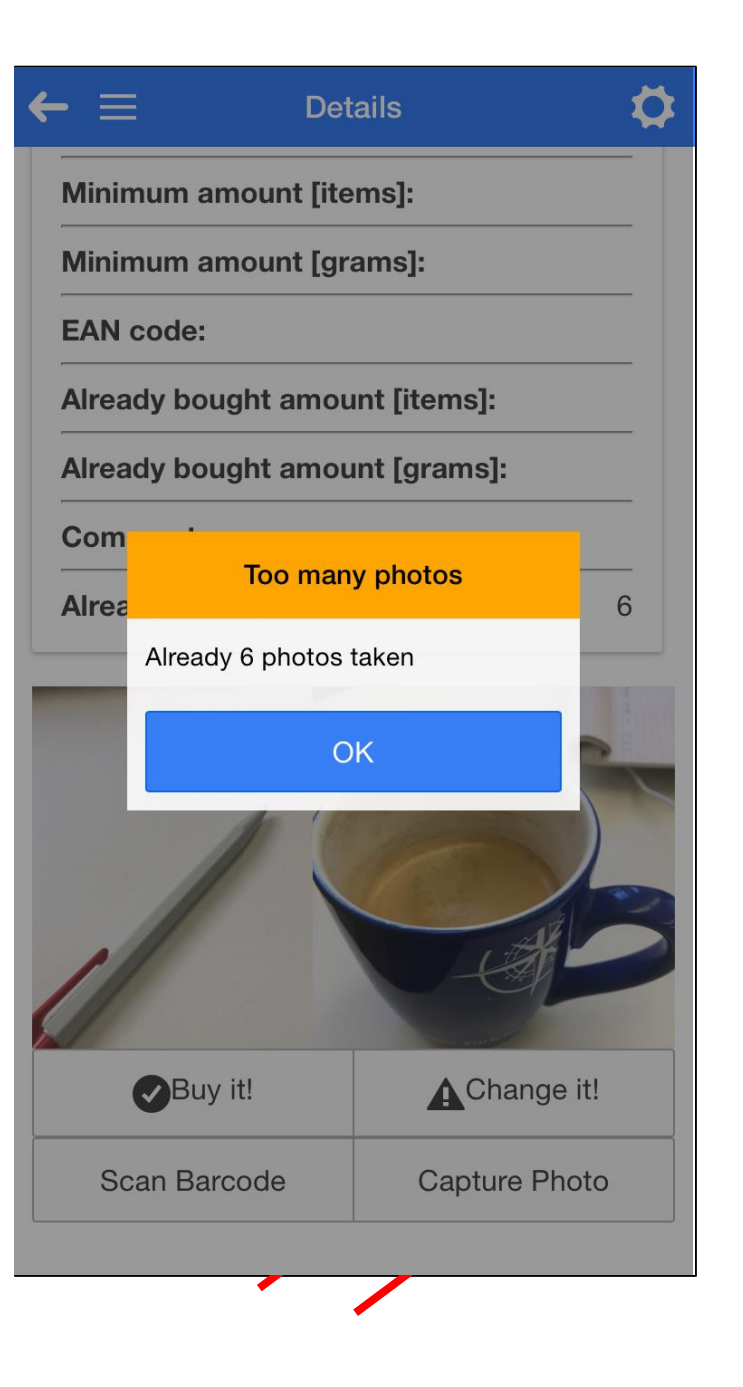

## Taking photos

#### Possibility to search subsamples by name

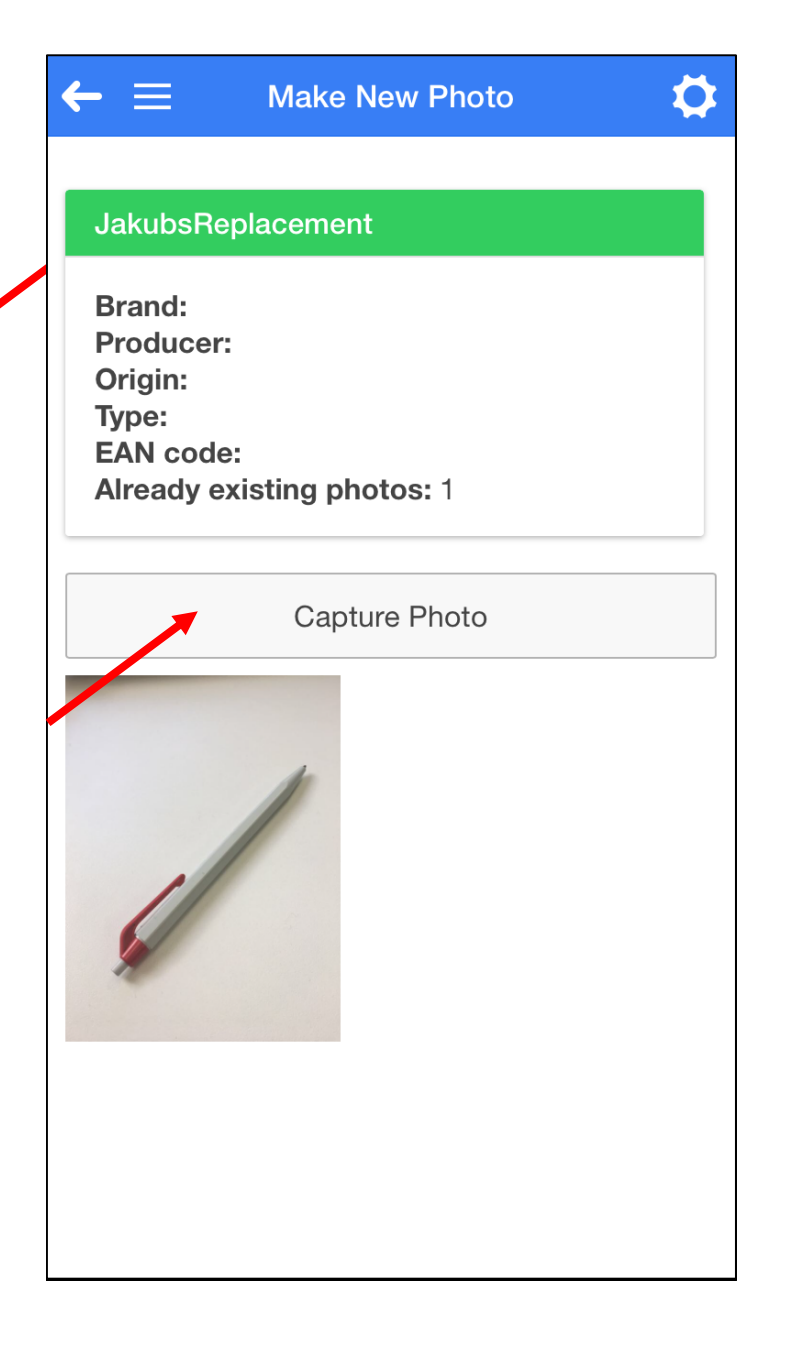

#### Push data to server

- If there is WiFi connection everything will be synchronized
- If there is no WiFi connection photos will not be synchronized
- From side menu select Push data to server

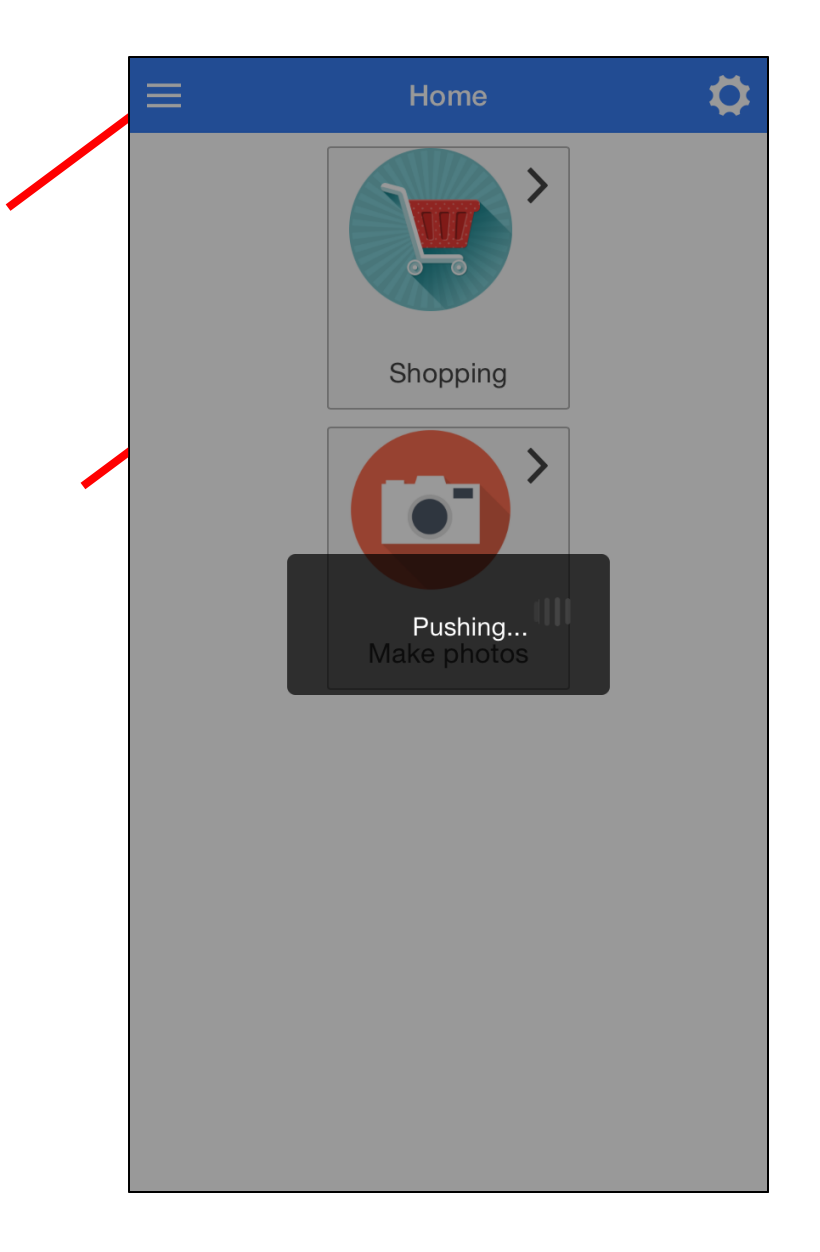

#### v3.3.0 RC5

File View Tools Reports Help

| TDS Foods TDS Samples TDS Subsamples |                                                                                                    |                                |  |  |  |  |
|--------------------------------------|----------------------------------------------------------------------------------------------------|--------------------------------|--|--|--|--|
| V Subsample Search                   |                                                                                                    |                                |  |  |  |  |
| TDS Subsample Criteria               | TDS Subsamples                                                                                                    | 3599 Kartoffeln (Kar., Food    |  |  |  |  |
|                                      |                                                                                                    | 3600 Kartoffeln (Kar Food      |  |  |  |  |
|                                      | Id Tycampa Subsample Name Type Is Recipe Is Is recipe Is Is recipe Is Is Is recipe Is Is Is Is Is Is Is Is Is Is Is Is Is                                                                                                    | 3601 Kartoffeln (Kar Food      |  |  |  |  |
| Column <all columns=""></all>        | 3/44 Test Camp Gouda od. Emmentaler for recipe [K Gouda od. Emme                                                                                                    | 3583 Kartoffeln (Kar Food      |  |  |  |  |
|                                      | Jost Test Camp Kartothein for recipe [Kartothein for rec menligk   V   Ingredient Rewe Jakub Peb 7, 2017 12:00:00 AM Cancelled                                                                                                    | 3584 Kartoffeln (Kar Food      |  |  |  |  |
| Function contains                    | 3018     lest Camp     Hunnerei Voliei genzten     Hunnerei Voliei genzten     New       2019     Lest Camp     Hunnerei Voliei genzten     New                                                                                                    | 3585 Kartoffeln (Kar Food      |  |  |  |  |
|                                      | 3/2/ Test Camp Hunnerei voiei gebraten Hunnerei voiei ge V New                                                                                                    | 3586 Kartoffeln (Kar Food      |  |  |  |  |
| Term                                 | Joba lest camp kartorteibrei/kartorteibrei/kartorteibre | 3587 Kartoffeln (Kar Food      |  |  |  |  |
|                                      | 30/2 lest Camp Kartoffeipuree (mit Mion 1,5% Fett Kartoffeipuree (m V Recee Jakub New                                                                                                    | 3588 Kartoffeln (Kar Food      |  |  |  |  |
| Case sensitive                       | 3/08 lest Camp Kartoffel, gratniert Kartoffel, gratnie V Recipe Jakub New                                                                                                    | 3589 Kartoffeln (Kar., Food    |  |  |  |  |
| E cuse sensitive I ignore une        | 3/1/ Test Camp Kartorfe, grannert Kartorfe, granner V Rece Jakub New                                                                                                    | 3590 Kartoffeln (Kar Food      |  |  |  |  |
|                                      | 3016 Test Camp Salat, Kartorter Imt Mayonnaise Salat, Kartorter Imt V Recipe Jakub Ivew                                                                                                    | 3591 Kartoffeln (Kar Food      |  |  |  |  |
|                                      | 3933 Test Camp Kartorreputer (Standardrezeptur) Kartorreputer (S V New New Jakub Kartorreputer (S Kartorreputer (S                                                                                                    | 3592 Kartoffeln (Kar Food      |  |  |  |  |
| Search Clear                         | 391 lest Camp Kartorien (kartorien (kartorien (kartori) rest koc)                                                                                                    | 3593 Kartoffeln (Kar Food      |  |  |  |  |
| _                                    | alou lest camp kartomein (kartomein geschait gesch kartomein (kartom vorwieg                                                                                                    | 3594 Kartoffeln (Kar Food      |  |  |  |  |
| V Subsample Markers                  | Joog Test Camp Vegetansche Pasteten mit Pilzen (v vegetansche Past)                                                                                                    | 3595 Kartoffeln (Kar Food      |  |  |  |  |
| Study: BER pilot [ id=2 ]            | 3036 Test Camp Eler (Grobe M) for recipe [Hunnere] Eler (Grobe M) for el V Ingredient Rewe Jakub Peb 5, 2017 12:00:00 AM Planned                                                                                                    | 3596 Kartoffeln (Kar Food      |  |  |  |  |
|                                      | 365 lest Camp Eler (Grobe M) for recipe [Hunnere] Eler (Grobe M) for                                                                                                    | 3597 Kartoffeln (Kar Food      |  |  |  |  |
| 🔒 root                               | 3034 Trest Camp, Eler (urobe m) for redpe (Hunnere) Eler (urobe m) for Eler (urobe m) for redpe (Hunnere) Eler (urobe m) for Eler (urobe m) for Eler (urobe                                                                                                    | 3598 Kartoffeln (Kar Food      |  |  |  |  |
| test                                 | 3090 Jiest Camp, I Wilch 1,5 % for recipe [kartometerel Wilch 1,5 % for rec ] V Jungredent Netto Marken-Discoun Jakub Feb 7, 2017 12:00:00 AM Planned                                                                                                    | 3602 Kartoffeln (Kar Food      |  |  |  |  |
|                                      | 3999 Test Camp Kartottein tor recipe (Kartottein tor rec menligk V Ingredent Hotaden Jakub Peb 7, 2017 12:00:00 AM Planned                                                                                                    | 3603 Vegetarische P Food       |  |  |  |  |
|                                      | 3/26 Test Camp Schlagsanne for reope [Kartotte], g Schlagsanne for r                                                                                                    | 3604 Vegetarische P Food       |  |  |  |  |
|                                      | 3753 Test Camp Kartottein for recipe (kartottei, gra kartottein for reci vorweg                                                                                                    | 3605 Vegetarische P., Food     |  |  |  |  |
|                                      | 3762 lest Camp Emmentaler od. Greyerzer for recip Emmentaler od. G                                                                                                    | 3606 Vegetarische P Food       |  |  |  |  |
|                                      | 3/71 lest camp Genusezwiebel for recipe [kartoffel Genusezwiebel f                                                                                                    | 3607 Vegetarische P Food       |  |  |  |  |
|                                      | 3780 lest Camp Schmelzkase for reope [Kartotte, g Schmelzkase for r                                                                                                    | 3608 Vegetarische P., Food     |  |  |  |  |
|                                      | 3/39 Test Camp Mich od, Same for recipe [Kartoffe Mich od, Same f                                                                                                    | 3609 Vegetarische P., Food     |  |  |  |  |
|                                      | 3/98 Test Camp Volimitich for recipe. [Kartoffel, grati Volimitich for recipe]                                                                                                    | 3610 Vegetarische P Food       |  |  |  |  |
|                                      | 3007 Test Camp Salat, Kartoffel mit Mayonnaise (sal, Salat, Kartoffel mit)                                                                                                    | 3611 Vegetarische P., Food     |  |  |  |  |
|                                      | 325 Test Camp Kartoffein for recipe [Salat, Kartoff Kartoffein for rec restkoc                                                                                                    | 3612 Vegetarische P., Food     |  |  |  |  |
|                                      | 3834 Test Camp Zwiebein for recipe [Salat, Kartoffel Zwiebein for recip V Ingredient Rewe Jakub Feb 8, 2017 12:00:00 AM Planned                                                                                                    | 3613 Vegetarisches Food        |  |  |  |  |
|                                      | 3843 Test Camp Eler (Grobe M) for recipe [Salat, Ka Eler (Grobe M) fo                                                                                                    | 3614 Spiegelei mit S Recipe    |  |  |  |  |
| Add Remove Refresh                   | 3852 Test Camp Kartoffein for recipe [Salat, Kartoffein for reci vorweg                                                                                                    | 3615 Hühnerei Vollei Recipe    |  |  |  |  |
|                                      | 3861 Test Camp Kartoffein for recipe [Salat, Kartoffein for reci vorweg                                                                                                    | 3616 Hühnerei Vollei Recipe    |  |  |  |  |
| Negation Marker Operator             | 38/0 Test Camp Gewurzgurken, klein, fein geschnitt Gewurzgurken, kl                                                                                                    | 3617 Hühnerei Vollei Recipe    |  |  |  |  |
|                                      | 3879     Test Camp     Zucker (Zucker wells)     Zucker (Zucker wells)     Zucker (Zucker wells)       3879     Test Camp     Zucker (Zucker wells)     Zucker (Zucker wells)     Planned                                                                                                    | 3618 Hühnerei Vollei Recine    |  |  |  |  |
|                                      | 3888     Test Camp     Zucker (Zucker weiß)     Zucker (Zucker weiß)     Image: Campage (Zucker weiß)       2017     1     1     ✓     Food     Rewe     Jakub     Feb 7, 2017 12:00:00 AM     Planned                                                                                                    | 3619 Hühnerei Vollei Recipe    |  |  |  |  |
|                                      | 3897 Test Camp Eler (Große M) (Huhnerei Vollei gek Eler (Große M) (H Große M                                                                                                    | 3620 Hühnerei Vollei Recine    |  |  |  |  |
|                                      | 3906 Test Camp Eler (Große M) (Hulmnerei Vollei gek Eler (Große M) (H Große M                                                                                                    | 3621 Hühnerei Vollei Recine    |  |  |  |  |
| Search Clear                         | 3915       Test Camp       TK Kartoftelputter (Kartoftelputter       Image: Complexity of the start of the start of the st                                                               | 3622 Hühnerei Vollei Recipe    |  |  |  |  |
| V FoodEx2 Codes                      | 3924 Test Camp TK Kartoffelpuffer (Kartoffelpuffer TK Kartoffelpuffer TK Kartof                                                                                                    | 3622 Hühnerei Vollei Recine    |  |  |  |  |
|                                      | 3941 lest Camp Jakubskepiacement JakubSkepiaceme Ingredient Edeka Jakub Feb 9, 2017 12:00:00 AM Planned                                                                                                    | 3624 Hühnerei Vollei Recine    |  |  |  |  |
|                                      | 3735 Test Camp Milch for recipe [Kartoffel, gratinier Milch for recipe [K]                                                                                                    | 3625 Hühnerei Vollei Perine    |  |  |  |  |
| Add Single Add Tree                  |                                                                                                    | 3626 Hühnerei Vollei Recipe    |  |  |  |  |
| Add Single Add free                  |                                                                                                    | 3627 Hühnerei Vollei Recipe    |  |  |  |  |
| Negation FoodEx2 Code Operator       |                                                                                                    | 3628 Hühnerei Vollei Recipe    |  |  |  |  |
|                                      | Refresh 40 rows Open New Food New Recipe Batch subsample processing Print labels                                                                                                    | 3620 Hühnerei Vollei Decine    |  |  |  |  |
|                                      |                                                                                                    | 3630 Hühnerei Vollei Decine    |  |  |  |  |
|                                      | TDS Ingredients                                                                                                    | 2631 Hühnerei Vollei Decine    |  |  |  |  |
|                                      |                                                                                                    | 3632 Hühnerei Vollei Decine    |  |  |  |  |
|                                      | Db Id Tingr. Id Teation Creation                                                                                                    | 3633 Hübperei Vollei Decine    |  |  |  |  |
|                                      |                                                                                                    | 2624 Eier (Cräße M) Ingredient |  |  |  |  |
|                                      | 3634 Eler (Größe M) [Ingre                                                                                                    |                                |  |  |  |  |
|                                      |                                                                                                    | 2626 Eigr (Cräße M) Ingredient |  |  |  |  |
|                                      |                                                                                                    |                                |  |  |  |  |
|                                      |                                                                                                    | Open Subsamples                |  |  |  |  |
| Remove Search Clear                  | Refresh 0 rows Open Add Ingredient to Recipe                                                                                                    | Clear                          |  |  |  |  |
|                                      |                                                                                                    |                                |  |  |  |  |

0